# Reporte Autoevaluación de Estándares Mínimos

## Registra Tu empresa

Ingresa por por la opción: REGISTRA TU EMPRESA.

| SISTEMA GENERAL<br>DE RIESGOS<br>LABORALES |  |
|--------------------------------------------|--|
| Correo electrónico *                       |  |
| Ej: usuario@mail.com                       |  |
| CONTINUAR                                  |  |
| REGISTRA TU EMPRESA                        |  |

| Registrar Empresa                                                                                                    |                                                                                                    |
|----------------------------------------------------------------------------------------------------|----------------------------------------------------------------------------------------------------|
| Los campos marcados con asterísco (*) son o                                                                                                    | bligatorios.                                                                                                    |
| Información General                                                                                                    |                                                                                                    |
| Tipo de persona *                                                                                                    | Régimen tributario *                                                                                                    |
| Seleccione un tipo de persona                                                                                                    | Seleccione un régimen tributario                                                                                                    |
| Nomero de trabaladores *                                                                                                    | ARL a la que se encuentra afiliada la empresa *                                                                                              |
| 0                                                                                                    | Seleccione ARL                                                                                                    |
| información del representante lega                                                                                                    |                                                                                                    |
| Tipo de documento del representante legal *                                                                                                    | Número de documento del representante *                                                                                                    |
| Seleccione un tipo de identificación                                                                                                    | E]: 1234567890                                                                                                    |
| Primer nombre del representante *                                                                                                    | Otros Nombres del representante                                                                                                    |
| Ej: Joan                                                                                                    | S): Felipe                                                                                                    |
| Primer apellido del representante *                                                                                                    | Segundo apellido del representante                                                                                                    |
| E: Mendez                                                                                                    | E): Estupiñan                                                                                                    |
|                                                                                                    |                                                                                                    |
| Nombre de la sede *<br>E): Sede Principal                                                                                                    |                                                                                                    |
| Nombre de la sede *<br>E: Sede Principal<br>Departamente *                                                                                                    | Municipia *                                                                                                    |
| Nombre de la sode *<br>(j): Sode Principal<br>Departamente *<br>Soloccione un departamente                                                                                                    | Municipia *                                                                                                    |
| Nembre de la sede * (2) Sede Principal Departamente * Seleccione un departamente Deserción *                                                                                                    | Kanakalpin *     Salassakare un municipin     Salassakare in municipin                                                                       |
| Nombre de la sede *<br>Ej: Sode Principal<br>Departamento *<br>Soleccióne un departamento<br>Dirección *<br>(), cales 1 a 2 -3                                                                                                    | Municipie *<br>Seleccione un municipie<br>Corros electrónico *<br>(2) encladorema con                                                        |
| Nombre de la sede * (2) Sede Principal Departamente * Sedecicine un departamente Derección * (2) Cale 12 2 -3 Confrimar corren alectrónice *                                                                                                    | Municipio *<br>Extensiona un municipio<br>Corres sitectriaries *<br>() entrialadjuarenta com<br>Indextario a Toldano filo                    |
| Nombre de la sede * (2) Ende Principal Departamente * Seleccione ou departamente Derección * (2) Culle 1 # 2 - 3 Confirma corres alactivalese * (3), entichelgioremacem                                                                                                    | Municipio *<br>Seleccione un municipio<br>Cerres electrónice *<br>(2) enfolacióperena mi<br>Indicative * Selecca fija<br>(2) e02222344       |
| Nombre de la sade * (2) Sede Troncysul Degestamente * Sedeccione un departamente Descolar * (2) entit 42 - 3 Conformar corres dactrónice * (2) entit degreementem Contar *                                                                                                    | Monicipio *     Seleccione un municipio     Corres sincitarios *     (1) encludorena com     Indicativo * faidane fijo     (2) encozozoa4    |
| Nontre de la sode *<br>(2) Toto: Protegial<br>Papatamente *<br>Salacciane un depatamento<br>Derection *<br>(2) culto 14 2 -3<br>(2) culto 14 2 -3<br>(2) culto 14 2 -3<br>(2) culto 14 2 -3<br>(3) cultostagiorence.com<br>Celdar *<br>(4) 20202020                                                                                                    | Municipio *<br>Selecciane un municipio<br>Corres electródice *<br>(2) entidadigueres com<br>Indicators / solaton fijo<br>(2) 000222344       |
| Neeker de la sode *<br>(2) Seak Protegial<br>Departamente *<br>Seleccióne en departamento<br>Denoclin *<br>(2) call el 2 -3<br>(2) call el 2 -3<br>(2) entidad/promonación<br>(2) entidad/promonación<br>(2) 20201202                                                                                                    | Municipio *<br>Extensiona un municipio<br>Corros sitectriarios *<br>(c) entraladijourna dum<br>Inductoria > Midiana Rija<br>(c) e072223344   |
| Nentry de la sode * (2). Seal: Processi<br>(2). Seal: Processi<br>Seleccione un departemento<br>Dereccion * (3). (2). Seal: 43-0.2<br>Cenfirmar came alectolese * (4). entral departemento<br>(4). entral departemento<br>(4). entral departemento<br>(4). Anticipat departemento<br>Activitad economica *                                                                                                    | Municipio *     Selective un municipio     Corros electrónico *     (i) entidad generas com     Indicativo * Talifeno fijo     (j) 000223344 |
| Nentry de la sode * (2) Sole Honzynk Departmente * Solections un departments Department * (3) Solections (3) Confernar come departments Coldar * (2) Institution Coldar * (3) Institution Coldar * Altividad econtexis; * SELECODERA ACTIVIDAD ECONTANS                                                                                                    | Municipio *<br>Solicectarea un municipio<br>Carros statutoristo *<br>4) estato fisionem acem<br>Indicatoro * Statelona Rija<br>4) e00222344  |
| Noniter de la socie *<br>(2) Totos Protegia<br>Departamente *<br>Statistication en departamente<br>Statistication en departamente<br>(2) Cotto a *<br>(2) cotto a *<br>(2) cotto a *<br>(2) | Municipio *<br>Selecciane un municipio<br>Cerres electrónice *<br>() entidadguerrea com<br>Mulicativo : Foldena Rija<br>(): 600223344        |

## Información de empresa

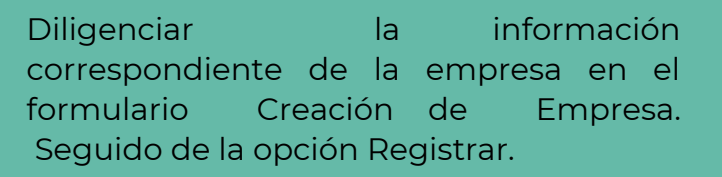

## <u>Crea un usuario</u> Administrador

Se deberá crear inicialmente un usuario Administrador quien será el responsable de gestionar los usuarios y roles asociados al responsable SG-SST. Ingresar por la opción REGISTRATE Seguidamente clic en la opción EMPRESAS.

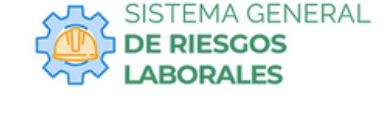

REGÍSTRATE

REGISTRA TU EMPRESA

Creación de cuenta para usuario

Correo electrónico \*

Ej: usuario@mail.com

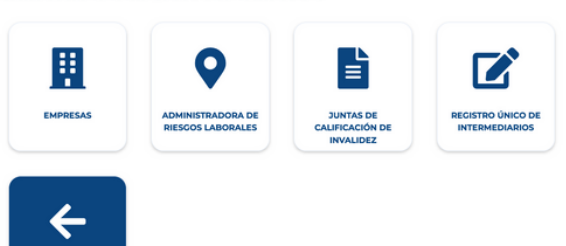

4

## Diligencia

| creaciones                                                                | <u> </u>                               | CREACIONES RUBY FASHION S.A.S - 90017                                      |
|---------------------------------------------------------------------------|----------------------------------------|----------------------------------------------------------------------------|
| Sede *                                                                    |                                        |                                                                            |
| SEDE PRINCIPAL - BOGOTÁ, D.C.                                             |                                        |                                                                            |
| Tipo Identificación *                                                     | _                                      | Número de Identificación *                                                 |
| Seleccione una opción                                                     | 2                                      | Ep: 111222333                                                              |
| Primer nombre *                                                           |                                        | Otros nombres                                                              |
| E) Juan                                                                   |                                        | E): Felipe                                                                 |
| Primer apellido *                                                         |                                        | Segundo apellido                                                           |
| E): Vargas                                                                |                                        | Ej: Mendez                                                                 |
| Correo Electrónico *                                                      |                                        |                                                                            |
| E): usuario@dominio.com                                                   |                                        |                                                                            |
| Contraseña *                                                              |                                        | Repita la contraseña *                                                     |
|                                                                           | 6                                      | >                                                                          |
|                                                                           |                                        |                                                                            |
| Autorizo al Ministerio del Trabajo<br>Tratamiento de Datos Personales y I | para el uso de r<br>la Política de Pri | nis datos personales según la Política de<br>varidad y Conditiones de Uno. |
|                                                                           | a reveale of the                       | and a second second second                                                 |

## Información Usuario Administrador

Se deberá crear inicialmente un usuario Administrador quien será el responsable de gestionar los usuarios y roles asociados al responsable SG-SST. Ingresar por la opción **REGISTRATE** Seguidamente clic en la opción electrónico EMPRESAS. ΕI correo Contraseña ingresada en el registro será el acceso al Sistema de Información.

## Activa Tu usuario

efectué Una vez se el registro satisfactoriamente, el sistema enviara una notificación para la confirmación de la cuenta.

| SISTEMA GENERAL<br>DE RIESCOS<br>LABORALES | SISTEMA GENERAL<br>DE RIESGOS<br>LABORALES                                                    |
|--------------------------------------------|-----------------------------------------------------------------------------------------------|
|                                            | globality@yopmail.com                                                                         |
| Correo electrónico *                       | INGRESAR CON DTRA CUENTA                                                                      |
| globality@yopmail.com                      | Contraseña *                                                                                  |
|                                            | ······ ··· ·· · · · · · · · · · · · ·                                                         |
| CONTINUAR                                  | Autorizo al Ministerio del Trabajo para el un<br>de mis datos personales serún la Politica de |
| REGISTRATE                                 | Tratamiento de Datos Personales y la Política d<br>Privacidad y Condiciones de Uso.           |
| REGISTRA TU EMPRESA                        | INGRESAR                                                                                      |
|                                            | JOLVOÓ SU CONTRACESAR REGISTR                                                                 |
| 1                                          |                                                                                               |

| 4 CESTIÓN DE USUARIOS |  |  |
|-----------------------|--|--|
|                       |  |  |
|                       |  |  |
|                       |  |  |
|                       |  |  |
|                       |  |  |
|                       |  |  |
|                       |  |  |

Confirme su cuenta en el Sistema de Riesgos Laborales Sistema de Riesgos Laborales <sgrl.m Ulunes, 05 de diciembre de 2022 15:46:01

Respetado Usuario de entidad

Su cuenta para el Sistema de Riesgos Laborales ha sido creada de manera satisfacto Para confirmar su cuenta haga click aquí

Cordialn

Sistema de Riesgos Laborales Ministerio del Trabajo

#### Ingreso al Sistema de información General de **Riesgos Laborales**

Ingresar el correo electrónico registrada contraseña en el punto número 4 seguidamente clic en la opción CONTINUAR.

Se desplega el menú lateral izquierdo con las opciones correspondiente de consulta, gestión de usuarios.

## Creación usuario Responsable SG-SST

Ingresar por la opción REGISTRATE, seguidamente clic en la opción EMPRESAS. Efectuar la búsqueda de la empresa para evaluar esta ya debe encontrarse creada. El correo y contraseña ingresada serán los accesos al sistema de Información

|   | Ц.       | •                                      | Ē                                         |
|---|----------|----------------------------------------|-------------------------------------------|
|   | EMPRESAS | ADMINISTRADORA DE<br>RIESCOS LABORALES | JUNTAS DE<br>CALIFICACIÓN DE<br>INVALIDEZ |
| 1 |          |                                        |                                           |

Creación de cuenta para usuario

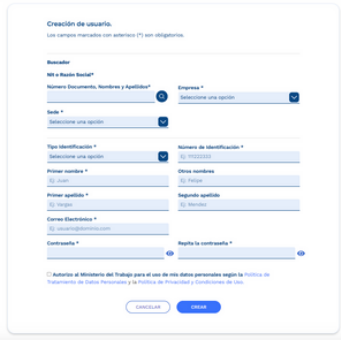

| Cor        | nfirme     | su     | cuent     | a en (  | el Si                                                                                        | stema     | de   | Riesgos    | Laboral | es |
|------------|------------|--------|-----------|---------|----------------------------------------------------------------------------------------------|-----------|------|------------|---------|----|
| <u>a</u> s | istema d   | le Ri  | esgos La  | borale  | s <sg< th=""><th>rl.mintra</th><th>bajo</th><th>@gmail.con</th><th>n&gt;</th><th></th></sg<> | rl.mintra | bajo | @gmail.con | n>      |    |
|            | ines, 05 d | de dia | ciembre o | le 2022 | 15:46                                                                                        | 3:01      |      |            |         |    |

Respetado Usuario de entidad

Su cuenta para el Sistema de Riesgos Laborales ha sido creada de manera satisfactoria. Para confirmar su cuenta haga click aquí

Cordialmente

Sistema de Riesgos Laborales Ministerio del Trabajo

## **O** Asignar Rol SGSST

una vez que el responsable active su cuenta. El Administrador de la empresa podrá asignar el rol correspondiente mediante la opción Gestión usuarios. En las acciones seleccionar el rol Responsable SGSST. El sistema notifica la asignación del Rol en el correo electrónico ingresado en el registro.

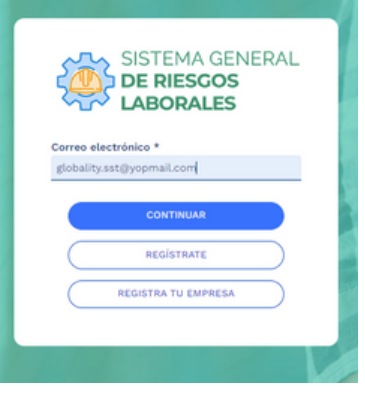

■ OCULTAR MENÚ

CALIFICACION ESTANDARES MINIMO

| SISTEMA<br>DE RIESG<br>LABORAL                                                                                                    | GENERAL<br>OS<br>ES                                              |
|----------------------------------------------------------------------------------------------------|------------------------------------------------------------------|
| globality.sst@yopn                                                                                                    | nail.com                                                         |
| INGRESAR CON OTRA C                                                                                                    | UENTA                                                            |
| Contraseña *                                                                                                    |                                                                  |
|                                                                                                    | <ul> <li>• •</li> </ul>                                          |
| <ul> <li>Autorizo al Ministerio del Tr<br/>de mis datos personales según<br/>Tratamiento de Datos Personale<br/>Privacidad y Condiciones de Us</li> </ul> | abajo para el uso<br>la Politica de<br>es y la Política de<br>o. |
| INGRESAR                                                                                                    |                                                                  |
| OLVIDÓ SU CONTRASEÑA?                                                                                                    | REGISTRATE                                                       |
|                                                                                                    |                                                                  |

#### **Activar Usuario**

SISTEMA GENERAL

LABORALES

TRA TU EMI

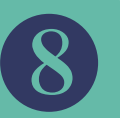

C

Efectuado el registro de usuario satisfactoriamente, el sistema enviara una notificación para la confirmación de la cuenta.

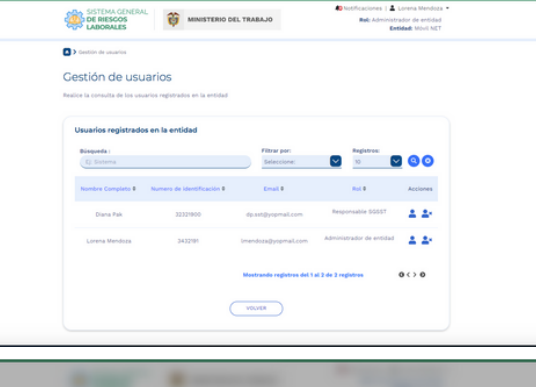

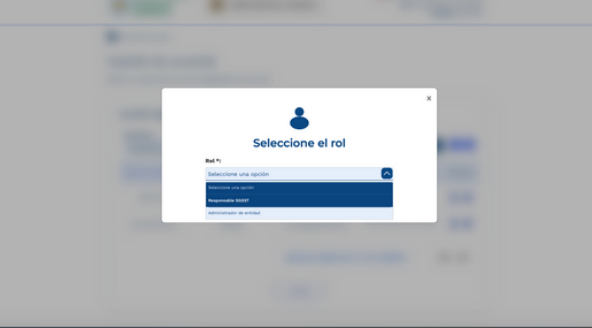

#### **10** Ingreso Usuario SGSST

Ingresar el correo electrónico y contraseña registrada en el punto número 7 seguidamente clic en la opción CONTINUAR.

Se desplega el menú lateral izquierdo con las opciones asociadas al responsable SGSST

URL a la que se encuentra afiliada la entidad

12

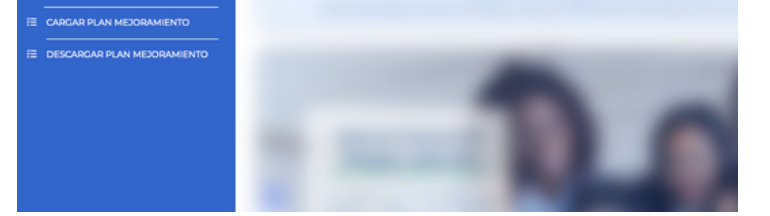

## Registrar Responsable SGSST

Seleccionar la opción Registrar Responsables SGSST en el menú lateral izquierdo.

Diligenciar la información correspondiente descrita en el formulario **Registrar responsable** SGSST de la empresa

#### Registrar radicado empresa

| Registre el radicado anual para poder registrar los estándares mínimos | según corresponda. |
|------------------------------------------------------------------------|--------------------|
|------------------------------------------------------------------------|--------------------|

| Tipo Persona                              | Régimen Tributario            | Tipo de identificación              |
|-------------------------------------------|-------------------------------|-------------------------------------|
| Jurídica                                  | Régimen especial              | Número de Identificación Tributario |
| Número de Identificacion tributaria - NIT | Digito Verificación           | Razón Social                        |
| 800984751                                 | 7                             | GlobalityCol                        |
| USUARIOS, EL DESARROLLO DE SISTEMAS       | DE COMPUTADORA LISTOS PARA SI | DR UTILIZADOS                       |
| Nivel Riesgo                              | Cantidad Trabajadores         |                                     |
| Riesgo I                                  | 0                             |                                     |
|                                           |                               |                                     |

| a de Gestión de Seguridad y Salud en el Trabajo - SCSST                                                                                                    |                                                                                 |                                                    |
|----------------------------------------------------------------------------------------------------|---------------------------------------------------------------------------------|----------------------------------------------------|
| Otros nombres       Ejemple: CAROLINA       Segundo apellido       Ejemple: ESTUDHÍAN       Número de documento del profesional (*)       10087432       Número de la Licencia(*)       Ejemple: 1598572345 | formación del responsable del Sistema de G                                      | Gestión de Seguridad y Salud en el Trabajo - SGSST |
| Ejemple: CAROLINA Segundo apetido Ejemple: ESTUPRIAN Nomero de documento del profesional (*) 10987432 Número de la Licencia(*) Ejemple : 1998572345                                                         | rimer nombre (*)                                                                | Otros nombres                                      |
| Segundo apellido<br>Climplo: ESTUPRIAN<br>Nomero de documento del profesional (*)<br>10987432<br>Número de la Licencia(*)<br>Climplo : 1598572345                                                           | Ricardo                                                                         | Ejemplo: CAROLINA                                  |
| Seguno apruso Cjimplo: ESTUHÁN Nomero de documento del profesional (*) 10987432 Nomero de la Licencia(*) Cjimplo: 1598572345                                                                                | 100000                                                                          |                                                    |
| Número de documento del profesional (*)<br>10987432<br>Número de la Licencia(*)<br>Ciempio : 1598572345                                                                                                    | nmer apeludo(*)<br>Ibañez                                                       | Ejemple: ESTUPIÑAN                                 |
| Número de documento del profesional (*)<br>10987422<br>Número de la Licencia(*)<br>Cemplo : 1598572345                                                                                                    |                                                                                 |                                                    |
| 10987432                                                                                                    | fipo de documento del profesional (*)                                           | Número de documento del profesional (*)            |
| Número de la Licencia(*)<br>Exemplo : 1598572245                                                                                                    | Cédula de ciudadania                                                            | 10987432                                           |
| Epempla : 1988572345                                                                                                    | tesolución de licencia (*)                                                      | Número de la Licancia(*)                           |
|                                                                                                    | Eir aaaa immidd                                                                 | Elemete - 1503572345                               |
|                                                                                                    | E), waaaummoou                                                                  |                                                    |
|                                                                                                    | Intidad que autoriza la licencia (*)<br>Seleccione una opcion                   |                                                    |
|                                                                                                    |                                                                                 |                                                    |
|                                                                                                    | Ej: aaaa/mm/dd                                                                  |                                                    |
|                                                                                                    | Entidad que certificó el curso                                                  |                                                    |
|                                                                                                    | Seleccione una opcion                                                           |                                                    |
|                                                                                                    | Ditidad que autoriza la licencia (*)<br>Seleccione una opcion<br>II; assa/mm/dd |                                                    |
|                                                                                                    | Musi da astrollas (8)                                                           |                                                    |
|                                                                                                    | CHEVEN MAY MEANINGERED 1 " 1                                                    | Elements 36                                        |
| Meses de experiencia (*)                                                                                                    | Palanting uns socias                                                            | Ejempio: 36                                        |
| Messe de experiencia (*)           Verse de experiencia (*)           Verse de experiencia (*)                                                                                                    | Seleccione una opcion                                                           |                                                    |
| Messe de experiencia (*)           Itemplo: 26                                                                                                    | Seleccione una opcion                                                           |                                                    |

#### Calificación Estándares Mínimos

Seleccionar la opción Calificación estándares Mínimos en el menú lateral izquierdo. Efectuar el diligenciamento de la información para el registro radicado de la empresa. Ingresar el año que será calificado.

## 13 Inicio Calificación

Para dar inicio a la calificación se muestra la pantalla de consentimiento. Seguidamente se dara inicio a la calificación. El sistema muestra los estándares habilitados para calificar y seleccionados los que no aplican.

| 1. Planear 3                                                                                                    |                                                                                                    |                                                                                                    |                                                                                                    |                                                                                                    |                                                                                                    |
|----------------------------------------------------------------------------------------------------|----------------------------------------------------------------------------------------------------|----------------------------------------------------------------------------------------------------|----------------------------------------------------------------------------------------------------|----------------------------------------------------------------------------------------------------|----------------------------------------------------------------------------------------------------|
| 2. Hater >                                                                                                    | Los empleadores y/o contratantes obligado<br>minimos son TODOS, con excepción del servi-                                                                                                    | s a report<br>tie domést                                                                                                    | ier la autori<br>ico. La infor                                                                                                    | nación d                                                                                                    | t de estár<br>Elgenciada                                                                                                    |
| 3. Verificar >                                                                                                    | presente formulario se hate bajo la gr<br>autoevaluación en cumplimiento de la impler                                                                                                    | avedad de                                                                                                    | e juramento<br>del Sistema                                                                                                    | or Gesti                                                                                                    | e parte i<br>Gn de Seg                                                                                                    |
| 6 Actuar )                                                                                                    | y Salud en el Trabajo de la empresa. (Resolut)                                                                                                    | ion 312 de                                                                                                    | 2016                                                                                                    |                                                                                                    |                                                                                                    |
| Annalysis (                                                                                                    | NOTA Debe disponer de aproximadament                                                                                                    | e 60 min                                                                                                    | otto para                                                                                                    | fipmi                                                                                                    | er entre re                                                                                                    |
| mesuriados 3                                                                                                    | and here a                                                                                                    |                                                                                                    |                                                                                                    |                                                                                                    |                                                                                                    |
|                                                                                                    | VII Ministerie del Trabajo comprometido con                                                                                                    | ef unit legt                                                                                                    | el el tratami                                                                                                    | iente de                                                                                                    | acuerdo o                                                                                                    |
|                                                                                                    | fires establicidos y la seguridad y privación<br>une, circule o suprima, que contenga datos p                                                                                                    | ed de la in<br>enconales y                                                                                                    | dormación o<br>r en cumplin                                                                                                    | pue necol<br>niemba de                                                                                                    | lecte, alm<br>el mandato                                                                                                    |
|                                                                                                    | establecido en la Constitución Política de Co<br>cual se dictan disposiciones generales para                                                                                                    | lombia (art<br>la protecci                                                                                                    | n. 18 y 203, 5<br>In de datos                                                                                                    | personal                                                                                                    | 1 de 2012 '<br>les' y el D                                                                                                    |
|                                                                                                    | 1317 de 2013 "por el cual se reglamenta part<br>institucional en cuante al tratamiente de la                                                                                                    | ialmente i<br>Informació                                                                                                    | ie Ley 1581 d<br>11. establece                                                                                                    | e 2012" j<br>medida                                                                                                    | r al compr<br>s generale                                                                                                    |
|                                                                                                    | garantizar los niveles de seguridad y priva<br>personales, con el fin de evitar posibles adu                                                                                                    | tidad adei<br>teraciones                                                                                                    | perdidan c                                                                                                    | La prote                                                                                                    | units of all                                                                                                    |
|                                                                                                    | ne autorizados, aplicable a los datos person<br>administre el Ministerio del Tiabajo y cupo 85                                                                                                    | des registe<br>dar sea ur                                                                                                    | ados en cua<br>a persona n                                                                                                    | lipuler ba<br>etural."                                                                                                    | ine die dati                                                                                                    |
|                                                                                                    | La información recolectada a través de los fo<br>la Dirección de Kiesgos Laborales y será util                                                                                                    | initia para                                                                                                    | elevenciado<br>estimar aos                                                                                                    | n en de l                                                                                                    | uso exclusionerar resid                                                                                                    |
|                                                                                                    | indicadores, realizar seguiniento y cumple<br>Gestión de Seguridad y Salud en el Trabajo en                                                                                                    | las empre                                                                                                    | ta impleme                                                                                                    | ritación.                                                                                                    | del Sister                                                                                                    |
|                                                                                                    | Al dilgenciar el presente fermularie acop                                                                                                    | ta y da s                                                                                                    | u conserti                                                                                                    | niente a                                                                                                    | a la Public                                                                                                    |
|                                                                                                    | Tratamiente de Dates del Ministerie del Trata                                                                                                    | ge publica                                                                                                    | na en:                                                                                                    |                                                                                                    |                                                                                                    |
|                                                                                                    | restales.pdf/f073(8):5003 are8-255-842ac                                                                                                    | 0.001775                                                                                                    | -                                                                                                    | 08                                                                                                    |                                                                                                    |
|                                                                                                    |                                                                                                    |                                                                                                    |                                                                                                    |                                                                                                    |                                                                                                    |
|                                                                                                    | <ul> <li>Acepta el consentimiento</li> </ul>                                                                                                    |                                                                                                    |                                                                                                    |                                                                                                    |                                                                                                    |
|                                                                                                    |                                                                                                    |                                                                                                    |                                                                                                    |                                                                                                    |                                                                                                    |
|                                                                                                    | CHIOLAN                                                                                                    |                                                                                                    |                                                                                                    |                                                                                                    |                                                                                                    |
| SISTEMA GENERAL<br>DE RESCOS<br>LABORALES                                                                                                    | MINISTERIO DEL TRABAJO                                                                                                    |                                                                                                    | <ul> <li>Provide</li> </ul>                                                                                                    | ectories  <br>R: Peopor<br>Extid                                                                                                    | L Diana P<br>naabile 552<br>ME Movil N                                                                                                    |
| SSTEMA GENERAL<br>DE RESCOS<br>LABORALES                                                                                                    | WINNETERIO DEL TRABAJO                                                                                                    | SST                                                                                                    | Notific                                                                                                    | etteres (<br>Responses)<br>Extid                                                                                                    | L Diana P<br>naabile 565<br>Mit Movil N                                                                                                    |
| SISTEMA GENERAL<br>DE RESCOS<br>LABORALES                                                                                                    | MINISTERIO GEL TRABAJO<br>1 WINIS ESST<br>ación Estándares Mínimos SO<br>501 Estándares Mínimos SOST are persen la cal                                                                                                    | CSST<br>fraction of                                                                                                    | Postfo<br>is<br>e is empres                                                                                                    | ationes (<br>Respon<br>Exela                                                                                                    | Diana P reable SSB adt Movil N                                                                                                    |
| SISTEMA CENERAL<br>DE RESCOS<br>LABORALOS<br>Alores y Calfacto Educato<br>Valores y Calfacto<br>grese los valores y Calfacto<br>Consectimiento 3                                                                                                    | Immesteres del TRABLAS                                                                                                    | CSST<br>Feactor o                                                                                                    | e la empres                                                                                                    | ationes  <br>d: People<br>Exetia                                                                                                    | Diana P<br>naabie 650<br>adt Movil N                                                                                                    |
| SSTEMA CENERAL,<br>DE DESCOS<br>DE DESCOS<br>DE DE DESCOS<br>DE DESCOS<br>DE DE DE DE DE DE DE DE DE DE DE DE DE D                                                                                                    | MINISTERIO DEL TRABAJO  INVINSI DEL  INVINSI DEL  IN | CSST<br>Feacion a                                                                                                    | e la empres                                                                                                    | ationes  <br>de Penpor<br>Extid                                                                                                    | Linna P<br>nable SSE<br>at Mod N                                                                                                    |
| SETTING CONTRACT,<br>De RESCOS<br>DE RESCOS<br>DE LABORALES<br>Servers y Calificit<br>(alores y Calificit<br>garees to velores y calificat<br>Consertiniants )<br>1 Panar<br>2 Steer )                                                                                                    | EVENTION DEL TABALO      TOTALO      TOTALO       | CSST<br>fraction o                                                                                                    | E to emprese<br>to entre para                                                                                                    | allores  <br>d: Respondence<br>guerda                                                                                                    | Diana P     reachine bddi     Movel na                                                                                                    |
| Sistima continues<br>be messors<br>Uncontraction<br>Algorithms of California<br>Valores y California<br>Consentiniento 3<br>Unener<br>Liter 7<br>Liter 7                                                                                                    | EVENTERIO DEL TRABAJO      HUMAN STATI      CONTRACTOR DEL TRABAJO      HUMAN STATI      LINGUARS (1991)      LINGUARS (1992)      LINGUARS (1993)      LINGUARS (1994)      LINGUARS (1994)      | SSST<br>ficación o<br>s indole res<br>labol en el                                                                                                    | e la empres                                                                                                    | allories  <br>d: Paupor<br>Exela<br>a.                                                                                                    | Dana P raabie 505 M Movil N                                                                                                    |
| SOTTONA CONTRAL<br>De RESCOS<br>LABORALES<br>Verene y Colfaction Estipole<br>alores y Calific<br>prese los viores y calificat<br>Consectionismo 3<br>1. Preser<br>3. Neuro 3<br>3. Vereno 3<br>4. Antuer 3                                                                                                    | ADMITTERIO DEL TABALAD  ADMITTERIO DEL TABALAD  A | SSST<br>Ficación e<br>a indula rec<br>fadut en el                                                                                                    | e la empres                                                                                                    | atleres  <br>generation  <br>a.                                                                                                    | Dana P raabie 555  Movil N                                                                                                    |
| SSTEMA CENTERAL<br>DESTEMA CENTERAL<br>DESCOS<br>DADORALES<br>Veres / Cathacim Interfere<br>veres / Cathacim Interfere<br>veres / Cathacim Interfer                                                                                  | EVENTION DEL TABALO      ANNO DEL TABALO      ANNO      ANNO  | SSST<br>ficación o<br>s indule rea<br>talud en el                                                                                                    | e la empres                                                                                                    | aliones  <br>Rendor<br>Exeld                                                                                                    | Diana P<br>reaction State<br>and Movel No                                                                                                    |
| SOTEMA CENTRAL<br>DOCENTISSON<br>VARIANCE AND AND AND AND AND AND AND<br>AND AND AND AND AND AND AND AND AND AND                                                                                                    | ANNETERO DEL TABALO  INTERNATIONALIZZA DEL TABALO  INTERNATIONALIZZA DEL TABALO  INTERNATIO | SSST<br>Fraction of<br>Induite met                                                                                                    | e la empres<br>purridos para<br>tratago                                                                                                    | aliones   alianes   aliane                                                                                                    | L Diana P<br>reaction thick<br>with Movil No<br>P 7<br>Na applica                                                                                                    |
| Conservations of the server of the server of                                                                                                    | ADMITTERIO DEL TABALAS  ANNO DEL TABALAS  ANNO DEL TABALAS  A | CSST<br>Fraction of<br>Table en et<br>Nam de<br>Rem de                                                                                                    | e la empres<br>purrides para<br>Tratago<br>Comple<br>Tetalmente                                                                                                    | aliones  <br>Exector<br>Exector<br>a.                                                                                                    | Dans P<br>master Sto<br>Mit Mold N<br>Mit Mold N<br>Mit Mold N<br>Mit Mold N<br>Mit Mold N<br>Mit Mold N<br>Mit Mold N<br>Mit Mold N<br>Mit Mold N<br>Mit Mold N<br>Mit Mold N<br>Mit Mit Mold N<br>Mit Mold N<br>Mit Mold                                                                                                    |
| Constitution of the second second sec                                                                                                    | EVENTERIO DEL TABLESO      EVENTERIO DEL TABLESO      EVENTERIO DEL TABLESO      EVENTERIO DEL TABLESO      EVENTERIO      EVENTERIO       EVENTERIO    | CSST<br>Facility of a<br>label of of a<br>face data                                                                                                    | Completion                                                                                                    | alteres  <br>d: Response<br>Eatid<br>a.                                                                                                    | Diana P<br>masha 505<br>del Much N<br>Much N<br>Much |
| A services of the services of the services of                                                                                                    | EVALUATION DEL TABLACIÓ  INTERNATIONALIZZA DEL TABLACIÓN  INTERNATIONALIZZA DEL TABLACIÓN  INTERNATIONALIZZA DEL TABLACIÓN DEL TABLACIÓN  INTERNATIONALIZZA DEL TABLACIÓN DEL TABLACIÓN  INTERNATIONALIZZA DEL TABLACIÓN DEL TABLACIÓN DEL TABLACIÓN  INTERNATIONALIZZA DEL TABLACIÓN DEL TABLACIÓN DEL TABLACIÓN  INTERNATIONALIZZA DEL TABLACIÓN DEL TABLACIÓN DEL TABL | CSST<br>Fraction o<br>Table en d<br>Enten de<br>Entender                                                                                                    | Complete                                                                                                    | alteres  <br>d: Perspective<br>Earlief<br>a.                                                                                                    | Diana P  apatita SdS  data to No.1 N  v y                                                                                                    |
| Contract Controlling     Control Control Control     Control Control     Control     Contro     Control     Control     Control     Control     Control     C                                                                                                    | ADMINISTERIO DEL, TABALAO  AND AND AND AND AND AND AND AND AND AND                                                                                                    | CSST<br>Fraction o<br>Table en el<br>Salud en el<br>Estaladar<br>0.00                                                                                                    | Complexity of the second second secon | alteres (<br>gania<br>a.<br>coordea<br>comple<br>0<br>0                                                                                                    | Diana A     Diana A     D                                                                                                    |
| Constraints (called a constraints)<br>a summer (called a constraints)<br>a constraints)<br>a constra                                                               | EVENTERIO DEL TABALAS  ATTANTAS EN EL TRANSPORTANTAS  ATTANTAS EN EL TRANSPORTANTAS EN EL TRANSPORTANTAS  ATTANTAS EN EL TRANSPORTANTAS EN EL TRANSPORTANTAS  ATTANTAS EN EL TRANSPORTANTAS EN EL TRANSPORTANTAS  ATTANTAS EN EL TRANSPORTANTAS EN EL TRANSPORTANTAS  ATTANTAS EN EL TRANSPORTANTAS EN EL TRANSPORTAS EN EL TRANSPORTAS EN EL TRANSPORTAS  | CSST<br>Fraction of<br>Table on of<br>Enter de<br>Enter de<br>Enterded<br>Contained                                                                                                    | Providing particles particles partintereparticles particles particles particles particles particles p      | aliana (<br>Balana)<br>Balana<br>Coordina<br>O<br>O<br>O                                                                                                    | E Diana I<br>negative School 10<br>r y<br>No applica<br>0                                                                                                    |
| Control of Control of                                                                                                    | EVALUATION DELYTIALIAN      ANNUMERATION      ANNUMERATION       ANNUMERATION      ANNUMERATION       ANNUMERATION        ANNUMERATION        ANNUMERATION       ANNUMERATION       ANNUMERATION       ANNUMERATION       ANNUMERATION        ANNUMERATION        ANNUMERATION        ANNUMERATION         ANNUMERATION       | CSST<br>Fracción o<br>tabulo en el<br>tabulo en el<br>ta                                                                                                    | Sustification     A      A                                                                                                    | aliana la aliana la a<br>ina la aliana la aliana la aliana la aliana la aliana la aliana la aliana la aliana la aliana la aliana la aliana la aliana la aliana la aliana la aliana la aliana la aliana la aliana la aliana la aliana la aliana la aliana la aliana                                                                                                    | Draws H     Draws H     Toron H     Toron H     T                                                                                                    |
| Constraint of the second second                                                                                                    | ADMITTERIO DEL, TABALACI  AND AND AND AND AND AND AND AND AND AND                                                                                                    | reaction of the second second                                                                                                    | Sustitution     n                                                                                                    | ations  <br>ations  <br>ations | Draws 4     Draws 4     Toronal to 500     Toronal to 500     Tor                                                                                                    |
| Control controls,<br>Control controls,<br>Control control,<br>Control control,<br>Control                                                                                              | EVENTERIO DEL TABALES      EVENTERIO DEL TABALES      EVENTERIO DEL TABALES      EVENTERIO DEL TABALES      EVENTERIO      EVENTERIO       EVENTERIO    | reaction of the second second                                                                                                    | Sustained                                                                                                    | allores  <br>allores  <br>coordina<br>Coordina<br>Coor | Draws of Draws of Dra                                                                                                    |
| Contract Contractors<br>Contractors<br>Contracto | BURGENER DELETIONS      WINDERSON DELETIONS      WINDERSON DELETIONS      WINDERSON DELETIONS      WINDERSON      WINDERSON      WINDERS | CSST<br>Incactor of<br>Incactor of<br>Incactor of<br>Incactor of<br>Incactor of<br>Incactor<br>Incactor<br>I | Sustained     Sustained        | alures   cardinal<br>a.<br>coordina<br>comple<br>0<br>0<br>0<br>0                                                                                                    | Dans II     saturation Store     saturation Store     saturation     saturation     saturation     saturation     saturation     saturation                                                                                                    |
| Contract Controller,<br>Control Control                                                                                                    | ADMINISTERIO DEL TABALAS  ANNO DEL TABANA DEL TABALAS  ANNO DEL TABANA DEL TABANA D | CSST<br>Fraction of<br>Sector of<br>Sector of<br>Control of<br>Control of<br>C                                                                                                    | Sustained                                                                                                    | aliures   Angood<br>Bardel<br>a.<br>. coordina<br>o<br>o<br>o<br>o<br>o<br>o                                                                                                    | Dane 1     Constant Store     Ana Antonia Store     Constant Store     Constant Stor                                                                                                    |
| en Trione Cherologia<br>R DESCOSE<br>res y Calific<br>tres y Calific<br>Tres y Calific<br>Tres y Calific                                                           | ADDED     ADDED     A | CSST<br>Fraction of<br>the industries<br>the industries<br>the                                                                                                    | Sustitution     Al      Al     Al     A      | altores (<br>at Response<br>at a<br>coordina<br>0<br>0<br>0<br>0<br>0<br>0<br>0                                                                                                    | Dana di Cara di Cara d                                                                                                    |
| The Constants<br>Internet Constants<br>of Conference Constants<br>of Conference Constan                                                          | BANDERSO DELLE DELLE CONTROL DELLE CONTROL DELLE CONT | Vertication of<br>Traction of<br>Tablet en el<br>Nem de Statistication<br>Contraction<br>Contraction<br>Cont                                                                                                    | Sustained                                                                                                    | aliures  <br>ali Proposol<br>Satelli<br>ali<br>Cooredina<br>O<br>O<br>O<br>O<br>O<br>O<br>O<br>O<br>O<br>O<br>O<br>O<br>O                                                                                                    | Dans II Constant Store                                                                                                    |

Valores y Calificación Estándares Mínimos SCSST

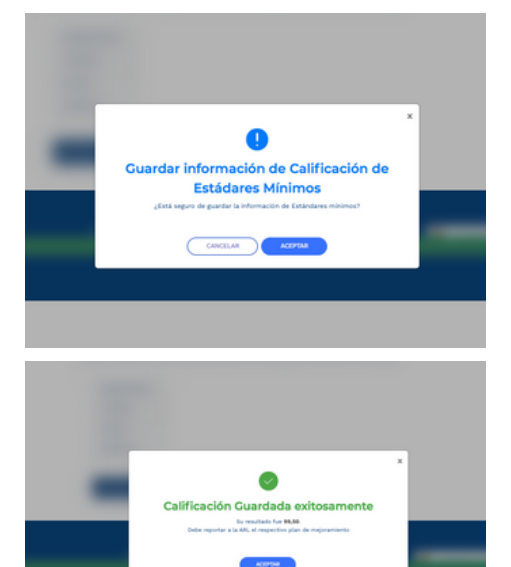

## Finalización de Calificación

14

Seleccionado cada uno de los estándares el sistema genera el resumen y resultados de valores y calificación de estándares mínimos SGSST. El sistema permite efectuar la descarga del resultado.

### 15 Consultar Estándares Mínimos

para consultar las calificaciones, seleccione la opción Consultar Estándares Mínimos en el menú lateral izquierdo, se muestra calificación realizada.

Selecciones la acción ver para visualizar el resumen.

| IE CALIFICACION ESTANDARES MININ                             | NOS .                                             |                                              |  |  |  |  |  |
|--------------------------------------------------------------|---------------------------------------------------|----------------------------------------------|--|--|--|--|--|
|                                                              | 6                                                 |                                              |  |  |  |  |  |
| IE CARCAR PLAN MEDDRAMENTO                                   |                                                   |                                              |  |  |  |  |  |
| IE DESCARCAR PLAN HEDDRAMENT                                 | •                                                 | _                                            |  |  |  |  |  |
|                                                              |                                                   |                                              |  |  |  |  |  |
|                                                              |                                                   |                                              |  |  |  |  |  |
|                                                              |                                                   |                                              |  |  |  |  |  |
|                                                              |                                                   |                                              |  |  |  |  |  |
|                                                              |                                                   |                                              |  |  |  |  |  |
|                                                              | MINISTERIO DEL TRABAJO                            | Rol: Responsable SGSST<br>Entidad: Movil NET |  |  |  |  |  |
| Consulta de calificación de est                              | Lindares                                          |                                              |  |  |  |  |  |
| Consulta de calificación de estándares                       |                                                   |                                              |  |  |  |  |  |
| Consulte la calificación de Estándares mínimos de su empresa |                                                   |                                              |  |  |  |  |  |
|                                                              | Listado de calificación de estándares mínimos por | Resultados por página:                       |  |  |  |  |  |
| Filtros                                                      | período                                           | Registros por página: 💟                      |  |  |  |  |  |
| Pistrar Por:                                                 | Nombre de la Emoresa Fecha                        | Periodo                                      |  |  |  |  |  |

| 10. 20.21       |           |           |         |            |      |        |   |  |
|-----------------|-----------|-----------|---------|------------|------|--------|---|--|
| Limpiar filtros | Aceptable | Móvil NET | 3432191 | 09/12/2022 | 2021 | 100,00 | 0 |  |